Vista、 Windows7/8/10/11 にインストールする場合のご注意

## Windows10/11 について

- Windows7/8 で MALT をご使用の方は、アップグレードしてもそのままで MALT は 動作致します。
- 2. Windows7/8 から Windows10 にアップグレードされている場合および新規 Windows10/11 に MALT をインストールする場合は下記 Windows7/8/10/11 にインス トールする場合と同様です(ウィルス対策ソフトは一時的に中止した方が良い場合も あります)。

\_\_\_\_\_

## Windows7/8/10/11 にインストールする場合のご注意

1. CD-ROM にある MaltInst.exe を右クリックして「管理者として実行」して下さい。

2. Program files 以外のフォルダにインストールして下さい。

MALT はインストールされるとインストール先のフォルダにユーザーデータベース などのファイルを作成しますが、上記 OS の場合 Program files フォルダ内のファイル は管理者権限でないと書き込み禁止であり、ユーザーデータの追加、更新時に問題 を起こします。インストールフォルダの指定の所で Program files (デフォルトで 指定されています--入力域が黒い場合マウスドラッグすると見えます) 以外の フォルダを指定して下さい。

 MALT ホームページよりそれぞれのドングルドライバーを別途ダウンロード インストールして下さい。
<a href="http://www.kagaku.com/malt/driver\_for\_vista.html">http://www.kagaku.com/malt/driver\_for\_vista.html</a>
<a href="http://www.kagaku.com/malt/driver\_for\_windows7.html">http://www.kagaku.com/malt/driver\_for\_windows7.html</a>